# Installation und Konfiguration des AMP-Moduls über AnyConnect 4.x und AMP Enabler

## Inhalt

Einführung Voraussetzungen Anforderungen Verwendete Komponenten AnyConnect-Bereitstellung für AMP Enabler durch ASA Schritt 1: Konfigurieren des AnyConnect AMP Enabler Client-Profils Schritt 2: Bearbeiten Sie die Gruppenrichtlinie, um den AnyConnect AMP Enabler herunterzuladen. Schritt 3: Laden Sie die FireAMP-Richtlinie herunter Schritt 4: Laden Sie das Web Security Client-Profil herunter Schritt 5: Herstellen einer Verbindung mit AnyConnect und Überprüfen der Installation des Moduls Schritt 6: Starten der VPN-Verbindung Installation von AMP Enabler und AMP-Anschluss Schritt 7: Überprüfen Sie AnyConnect, und überprüfen Sie, ob alles installiert ist. Schritt 8: Testen mit einer in einer Zombies-PDF-Datei enthaltenen Zeichenfolge Schritt 9: Bereitstellungsübersicht Schritt 10: Überprüfung der Threaderkennung Zusätzliche Informationen Zugehörige Informationen

## Einführung

In diesem Dokument werden Schritte zur Installation des AMP-Connectors (Advanced Malware Protection) mit AnyConnect beschrieben.

Der AnyConnect AMP Enabler wird als Medium zur Bereitstellung von AMP für Endgeräte verwendet. Sie selbst ist nicht in der Lage, die Einstufung einer Datei zu verurteilen. Die AMP für Endgeräte wird von der ASA an ein Endgerät übergeben. Nach der Installation von AMP nutzt es die Cloud-Kapazität, um die Einstufung von Dateien zu überprüfen. Ein weiterer AMP-Service kann Dateien zur dynamischen Analyse mit dem Namen ThreatGrid senden, um das Verhalten unbekannter Dateien zu bewerten. Diese Dateien können als schädlich eingestuft werden, wenn bestimmte Artefakte beachtet werden. Dies ist bei Zero-Day-Angriffen weit verbreitet.

## Voraussetzungen

### Anforderungen

- AnyConnect Secure Mobility Client Version 4.x
- FireAMP/AMP für Endgeräte
- Adaptive Security Device Manager (ASDM) Version 7.3.2 oder höher

### Verwendete Komponenten

Die Informationen in diesem Dokument basieren auf den folgenden Software- und Hardwareversionen:

- Adaptive Security Appliance (ASA) 5525 mit Softwareversion 9.5.1
- AnyConnect Secure Mobility Client 4.2.00096 unter Microsoft Windows 7 Professional 64-Bit
- ASDM-Version 7.5.1(112)

## AnyConnect-Bereitstellung für AMP Enabler durch ASA

Die Konfiguration umfasst folgende Schritte:

- Konfigurieren Sie das Client-Profil von AnyConnect AMP Enabler.
- Bearbeiten Sie die AnyConnect VPN-Gruppenrichtlinie, und laden Sie das AMP Enabler-Serviceprofil herunter.
- Melden Sie sich beim AMP-Dashboard an, um den Link zum Download der Connector-URL zu erhalten.
- Überprüfen Sie die Installation auf dem Benutzercomputer.

### Schritt 1: Konfigurieren des AnyConnect AMP Enabler Client-Profils

- Navigieren Sie zu Configuration > Remote Access VPN > Network (Client) Access > AnyConnect Client Profile.
- Fügen Sie das AMP Enabler-Serviceprofil hinzu.

| 🕀 Add 🗹 Edi                    | 🕅 Change Group Policy 📋 Delete 🌄 Import 🖶 Export 🗿 Va                                                | lidate       |
|--------------------------------|----------------------------------------------------------------------------------------------------|--------------|
| 🔁 Add AnyCo                    | nnect Client Profile                                                                                 | X            |
| Profile Name                   | amp                                                                                                  |              |
| Profile Usage                  | AMP Enabler Service Profile                                                                          |              |
| Enter a devic<br>automatically | e file path for an xml file, ie. disk0:/ac_profile. The file will be<br>reated if it does not exist. |              |
| Profile Locati                 | on disk0:/amp.asp                                                                                    | Browse Flash |
|                                |                                                                                                    | Upload       |
| Group Policy                   | <pre></pre> <pre></pre> <pre></pre>                                                                  |              |
|                                | Enable 'Always On VPN' for selected group                                                            |              |
|                                |                                                                                                    |              |
|                                | OK Cancel Help                                                                                       |              |

| 🕈 Add 🗹 Edit 🞇 Change Group Polic | y 📋 Delete 🚯 Import 🖶 Exp   | ort 🚮 Validate |                    |
|-----------------------------------|-----------------------------|----------------|--------------------|
| Profile Name                      | Profile Usage               | Group Policy   | Profile Location   |
| RIMARY                            | AnyConnect VPN Profile      | GroupPolicy1   | disk0:/primary.xml |
| imp                               | AMP Enabler Service Profile | GroupPolicy1   | disk0:/amp.asp     |
|                                   |                             |                |                    |
|                                   |                             |                |                    |
|                                   |                             |                |                    |
|                                   |                             |                |                    |
|                                   |                             |                |                    |
|                                   |                             |                |                    |
|                                   |                             |                |                    |
|                                   |                             |                |                    |
|                                   |                             |                |                    |
|                                   |                             |                |                    |
|                                   |                             |                |                    |
|                                   |                             |                |                    |
|                                   |                             |                |                    |
|                                   |                             |                |                    |

Schritt 2: Bearbeiten Sie die Gruppenrichtlinie, um den AnyConnect AMP Enabler herunterzuladen.

- Navigieren Sie zu Konfiguration > Access VPN entfernen > Gruppenrichtlinien > Bearbeiten.
- Gehen Sie zu Erweitert > AnyConnect-Client > Optionale Client-Module, um sie herunterzuladen.
- Wählen Sie AnyConnect AMP Enabler aus.

| I souther the second second               | THE R. L. LEWIS | -                | 20 Atl                        |                |                    |
|-------------------------------------------|-----------------|------------------|-------------------------------|----------------|--------------------|
| Keep Instater on Clenit Systems           | (g) shelt       | Tes              | ( No                          |                |                    |
| Detagram Transport Layer Security (DTLS): | V Inherit       | O thatle         | C Duble                       |                |                    |
| OTLS Compression:                         | 2 Inherit       | C Brable         | O Double                      |                |                    |
| SSL Compression:                          | 2 Inherit       | 🗇 Defete         | 0.125                         | C Dade         |                    |
| Ignore Don't Fragment(DF) Siti            | (2) Inherit     | C Endle          | 🔿 Deable                      |                |                    |
| Client Bypass Protocol:                   | [] Inherit      | () brable        | () Double                     |                |                    |
| PQDN of This Device:                      | PQ0N            |                  |                               | 1              |                    |
| MTU:                                      | [2] Inherit     |                  |                               |                |                    |
| Keepalive Messages:                       | (2) Inherit     | Dealer           | Solervin [                    | seconds        |                    |
| Optional Client Modules to Download:      | Elbheit         | impenable        | 1                             |                |                    |
| Always-On VPN:                            | 2 Inherit       | AnyCon           | nect DART                     | Access Manager |                    |
| Client Profiles to Doveload:              | Dheit           | AnyCan<br>AnyCan | nect Network<br>nect SIL      | k visbility    |                    |
|                                           | 4 Add 1         | AnyCon           | nect Web Sec                  | curity         |                    |
|                                           | Profile Nam     | AnyCon           | nect ISE Post<br>nect Posture | fure           |                    |
|                                           | SEDMRY!         |                  |                               | or             | Cano               |
|                                           | 100             |                  |                               | homojim        | anamad Approximity |
|                                           |                 |                  |                               |                |                    |
|                                           |                 |                  |                               |                |                    |
|                                           |                 |                  |                               |                |                    |
|                                           |                 |                  |                               |                |                    |
|                                           |                 |                  |                               |                |                    |
|                                           |                 |                  |                               |                |                    |
| Not      Prote                            |                 |                  |                               |                |                    |
|                                           |                 |                  |                               |                |                    |

### Schritt 3: Laden Sie die FireAMP-Richtlinie herunter

**Hinweis**: Bevor Sie fortfahren, prüfen Sie, ob Ihr System die Anforderungen für den Windows Connector für AMP der Endgeräte erfüllt.

#### Systemanforderungen für AMP für Endgeräte Windows Connector

Dies sind die Mindestsystemanforderungen für den auf dem Windows-Betriebssystem basierenden FireAMP Connector. Der FireAMP Connector unterstützt sowohl 32-Bit- als auch 64-Bit-Versionen dieser Betriebssysteme. Die neueste AMP-Dokumentation ist in der <u>AMP-</u> <u>Bereitstellung</u> zu finden.

| Betriebssystem                                                                              | Prozessor                                | Arbeitsspeicher | Speicherplatz,<br>Reiner Cloud-<br>Modus                                 | Festplattenspeic<br>her                        |
|---------------------------------------------------------------------------------------------|------------------------------------------|-----------------|--------------------------------------------------------------------------|------------------------------------------------|
| Microsoft<br>Windows 7                                                                      | Prozessor mit 1<br>GHz oder<br>schneller | 1 GB RAM        | 150 MB freier<br>Festplattenspeic<br>her - nur Cloud-<br>Modus           | 1 GB freier<br>Festplattenspeic<br>her - TETRA |
| Microsoft<br>Windows 8 und<br>8.1 (erfordert<br>FireAMP<br>Connector 5.1.3<br>oder höher)   | Prozessor mit 1<br>GHz oder<br>schneller | 512 MB RAM      | 150 MB freier<br>Festplattenspeic<br>her - nur Cloud-<br>Modus           | 1 GB freier<br>Festplattenspeic<br>her - TETRA |
| Microsoft<br>Windows Server<br>2003                                                         | Prozessor mit 1<br>GHz oder<br>schneller | 512 MB RAM      | 150 MB freier<br>Festplattenspeic<br>her - nur Cloud-<br>Modus<br>150 MB | 1 GB freier<br>Festplattenspeic<br>her - TETRA |
| Microsoft<br>Windows Server<br>2008                                                         | Prozessor ab 2<br>GHz                    | 2 GB RAM        | verfügbarer<br>Festplattenspeic<br>her - nur Cloud-<br>Modus             | 1 GB freier<br>Festplattenspeic<br>her - TETRA |
| Microsoft<br>Windows Server<br>2012 (erfordert<br>FireAMP<br>Connector 5.1.3<br>oder höher) | Prozessor ab 2<br>GHz                    | 2 GB RAM        | 150 MB<br>verfügbarer<br>Festplattenspeic<br>her - nur Cloud-<br>Modus   | 1 GB freier<br>Festplattenspeic<br>her - TETRA |

Am häufigsten wird das AMP-Installationsprogramm auf dem Enterprise-Webserver platziert.

Um den Connector herunterzuladen, navigieren Sie zu **Management > Download Connector** (Management > Connector herunterladen). Wählen Sie dann Typ und Download FireAMP (Windows, Android, Mac, Linux).

| P Dathboard X +                                                       | -                          |                                             |                             | - 0 ×                                                                                                    |
|-----------------------------------------------------------------------|----------------------------|---------------------------------------------|-----------------------------|----------------------------------------------------------------------------------------------------|
| B   Https://conscie.org/sourcefine.com/deshidoord                     |                            | v C Q Associ                                | 2 A B                       | * * 4 0 • 0 = • 8 =                                                                                            |
| ▶ My Work Zone - Cons 🚐 Topic Search 🛐 Home - Tech Zone 🔍 Casekwery ♥ | Loomeans Backlog Vie 🔛 Acc | ount Team Directory 🗔 Anyconnect Websec     | w 🗿 Cisce HTMLS Upleed 🧾    | TZ 🍰 Mici 🎴 Bugs 🛕 Webmonitor                                                                                  |
| SOURCE                                                                |                            | () Installs<br>1 Setection (7 days) Advisor | ncements Chapport 7 Help    | IP Lig Out                                                                                                    |
| Dashboard Analysis - Outbreak Con                                     | stol - Reports Management  | + Accounts +                                | 15                          | 2.3055102317                                                                                                   |
| Dashboard                                                             | Quick Start<br>Computers   |                                             | Group Filter Select         | t Groups +                                                                                                    |
| Overview Events Heat Map                                              | Groups<br>Policies         |                                             |                             | Refresh All O Auto-Refresh •                                                                                   |
| Indications of Compromise                                             | Hosts Detectle Download C  | annector 1                                  | Hosts Detecting Network     | Threats (7 days)                                                                                               |
| (These you cannotly not computery with total attum of computation     | Computer Deployment        | Summary unt                                 | Computer                    | Count                                                                                                    |
|                                                                       | Cloud Recal                |                                             |                             |                                                                                                    |
|                                                                       |                            |                                             |                             | 8                                                                                                    |
|                                                                       | Mahaare Threats (7 days)   |                                             | Network Threats (7 days     |                                                                                                    |
|                                                                       | Detection Name             | Coant                                       | Remote IP                   | Count                                                                                                    |
|                                                                       | W32-DCAR.35                | 1                                           | There are no antend horizon | of the datasets in digits                                                                                      |
|                                                                       |                            |                                             |                             |                                                                                                    |
|                                                                       | Recent Malware Threats     |                                             | Recent Network Threats      |                                                                                                    |
|                                                                       | Computer                   | Detection Name                              | Computer                    | Detection Name Remote IP                                                                                       |
|                                                                       | modelm/modelW0             | - WSZICHUMI, 1982                           |                             | an anna an ann an Anna an Anna an Anna an Anna an Anna an Anna an Anna an Anna an Anna an Anna an Anna an Anna |
|                                                                       |                            |                                             |                             |                                                                                                    |

Auf der Seite Download Connector (Anschluss herunterladen) können Sie die Installationspakete für jeden FireAMP-Connector-Typ herunterladen. Dieses Paket kann auf einer Netzwerkfreigabe platziert oder über Managementsoftware verteilt werden.

| lect a Group *                           |                  |                         |                 |
|------------------------------------------|------------------|-------------------------|-----------------|
| FireAMP Windows                          | FireAMP Android  | SireAMP Mac             | ∆ FireAMP Linux |
| Flash Scan on Install<br>Redistributable | Activation Codes | Flash Scan on Install Ø | GPG Public Key  |
| 🛓 Download                               | 🛓 Download       | 🛓 Download              | 🛓 Download      |
| Show URL                                 | Show URL         | Show URL                | Show URL        |

#### Gruppe auswählen

- Nur Audit: Überwachen des Systems auf Grundlage von SHA-256, berechnet über jede Datei. Dieser Modus "Audit only" (Nur Prüfung) isoliert die Malware nicht, sendet aber ein Ereignis als Warnung.
- Schutz: Schützen Sie den Modus durch Quarantäne schädlicher Dateien. Überwachen Sie das Kopieren und Verschieben von Dateien.
- **Triage:** Diese Funktion ist für den Einsatz auf bereits kompromittierten/infizierten Computern vorgesehen.
- Server: Installations-Suite für Windows-Server, wo der Anschluss ohne Tetra-Engine und DFC-Treiber installiert wird. Diese Gruppe ist nach ihrem Namen für Controller-Server

konzipiert, die keine Domänen sind.

• **Domänencontroller:** Die Standardrichtlinie für diese Gruppe ist auf den Überwachungsmodus wie in der Servergruppe festgelegt. Ordnen Sie alle Active Directory-Server in dieser Gruppe zu, d. h. der Connector wird auf einem Windows Domain Controller ausgeführt.

Die AMP verfügt über die Funktion TETRA, die vollständige Antivirus-Engine ist. Diese Option ist für jede Richtlinie optional.

#### Funktionen

- Flash Scan bei Installation: Der Scan-Prozess wird während der Installation ausgeführt. Es ist relativ schnell und wird empfohlen, nur einmal auszuführen.
- Weitervertrieb: Sie sollten ein einziges Paket herunterladen, das 32-Bit- und 64-Bit-Installationsprogramme enthält. Statt eines Bootstrappers, der verfügbar ist, bleibt diese Option deaktiviert und lädt die Installer-Dateien nach der Ausführung.

**Hinweis**: Sie können eine eigene Gruppe erstellen und zugeordnete Richtlinien konfigurieren. Der Zweck besteht darin, alle z. B. Active Directory-Server in einer Gruppe zu platzieren, in der sich die Richtlinie im Überwachungsmodus befindet. Der Bootstrapper und das verteilbare Installationsprogramm enthalten auch eine policy.xml-Datei, die als Konfigurationsdatei für den AMP-Anschluss verwendet wird.

### Schritt 4: Laden Sie das Web Security Client-Profil herunter

Geben Sie einen Firmen-Webserver oder eine Netzwerkfreigabe mit dem AMP-Installationsprogramm an. Diese Methode wird in der Regel von verschiedenen Unternehmen verwendet, um Bandbreite zu sparen und vertrauenswürdige Installationsprogramme an einem zentralen Ort zu platzieren.

Stellen Sie sicher, dass der HTTPS-Link auf den Endpunkten ohne Zertifikatfehler erreicht werden kann und dass das Root-Zertifikat im Computerspeicher installiert ist.

Wechseln Sie zurück zum zuvor auf der ASA erstellten AMP-Profil (Schritt 1), und bearbeiten Sie das AMP Enabler-Profil:

- 1. Klicken Sie für den AMP-Modus auf das Optionsfeld AMP Enabler installieren.
- 2. Fügen Sie im Feld **Windows Installer** die IP für den Webserver und die Datei für FireAMP hinzu.
- 3. Windows-Optionen sind optional.

Klicken Sie auf **OK**, und übernehmen Sie die Änderungen.

| AnyConnect Client Profile Editor | - vpn                                                     | X     |
|----------------------------------|-----------------------------------------------------------|-------|
| Profile: vpn                     |                                                           | About |
| AMP Enabler Profile              |                                                           |       |
| AMP Mode                         | Install AMP Enabler     O Uninstall AMP Enabler           |       |
| Windows Installer                | https:// webserver.cisco.com/Audit_FireAMPSetup.exe Check |       |
| Mac Installer                    | https://                                                  |       |
| Windows Options                  | ☑ Add To Start Menu                                       |       |
|                                  | Add To Desktop                                            |       |
|                                  | ☑ Add To Context Menu                                     |       |
|                                  | Save Reset                                                |       |
|                                  |                                                           |       |
|                                  | OK Cancel Help                                            |       |

# Schritt 5: Herstellen einer Verbindung mit AnyConnect und Überprüfen der Installation des Moduls

Wenn AnyConnect VPN-Benutzer eine Verbindung herstellen, leitet ASA das AnyConnect AMP Enabler-Modul über das VPN weiter. Für bereits angemeldete Benutzer wird empfohlen, sich abzumelden und sich dann wieder anzumelden, damit die Funktion aktiviert werden kann.

| 10:08:29 AM | Establishing VPN session                                                                                                    |
|-------------|----------------------------------------------------------------------------------------------------|
| 10:08:29 AM | The AnyConnect Downloader is performing update checks                                                                              |
| 10:08:29 AM | Checking for profile updates                                                                                                    |
| 10:08:29 AM | Checking for product updates                                                                                                    |
| 10:08:31 AM | Downloading AnyConnect AMP Enabler 4.4.01054 - 48%                                                                                 |
| 10:08:32 AM | Downloading AnyConnect AMP Enabler 4.4.01054 - 91%                                                                                 |
| 10:08:33 AM | Downloading AnyConnect AMP Enabler 4.4.01054 - 100%                                                                                |
| AnyConnect  | Secure Mobility Client Downloader The AnyConnect Downloader is installing AnyConnect Secure Mobility Client 4.2.00096. Please wait |

### Anschluss

Wenn Sie auf die Schaltfläche Verbinden klicken, um das VPN zu starten, wird das neue Downloader-Modul heruntergeladen. AMP Enabler wird aktiviert und lädt das AMP-Paket von dem URL-Pfad herunter, den Sie zuvor einige Schritte angegeben haben.

| Cisco AnyCo  | onnect Secure Mobility Client                |          | _ 🗆 >            |
|--------------|----------------------------------------------|----------|------------------|
|              | <b>VPN:</b><br>Connected to 10.168.109.18.   |          |                  |
|              | 10.168.109.18                                | <b>*</b> | Disconnect       |
| 00:00:07     |                                              |          | IPv4             |
|              | AMP Enabler:<br>Installing AMP for Endpoints |          |                  |
| <b>\$</b> () |                                              |          | ajtajto<br>cisco |

If you look at the event viewer:

| AMP enabler  | ir | stall:           |        |          |        |            |     |          |         |          |    |
|--------------|----|------------------|--------|----------|--------|------------|-----|----------|---------|----------|----|
| Date         | :  | 04/24/2017       |        |          |        |            |     |          |         |          |    |
| Time         | :  | 10:08:34         |        |          |        |            |     |          |         |          |    |
| Туре         | :  | Information      |        |          |        |            |     |          |         |          |    |
| Source       | :  | acvpndownloader  |        |          |        |            |     |          |         |          |    |
|              |    |                  |        |          |        |            |     |          |         |          |    |
| Description  | :  | Cisco AnyConnect | Secure | Mobility | Client | Downloader | (2) | exiting, | version | 4.4.0105 | 54 |
| , return cod | le | 0 [0x0000000]    |        |          |        |            |     |          |         |          |    |
|              |    |                  |        |          |        |            |     |          |         |          |    |

### Schritt 7: Überprüfen Sie AnyConnect, und überprüfen Sie, ob alles installiert ist.

Wenn das VPN verbunden ist und die Konfiguration des Webservers installiert ist, aktivieren Sie AnyConnect, und überprüfen Sie, ob alle Komponenten ordnungsgemäß installiert sind.

In services.msc finden Sie einen neuen Service mit dem Namen CiscoAMP\_5.1.3. Im Powershell-Befehl wird Folgendes angezeigt:

| PS C:\Us | ers\winUser348> | Get- | -Servio | ce -r | ıame | "*CiscoAMI | P*"       |   |
|----------|-----------------|------|---------|-------|------|------------|-----------|---|
| Status   | Name            |      | Displa  | ayNan | ne   |            |           |   |
|          |                 |      |         |       |      |            |           |   |
| Running  | CiscoAMP_5.1.3  |      | Cisco   | AMP   | for  | Endpoints  | Connector | 5 |

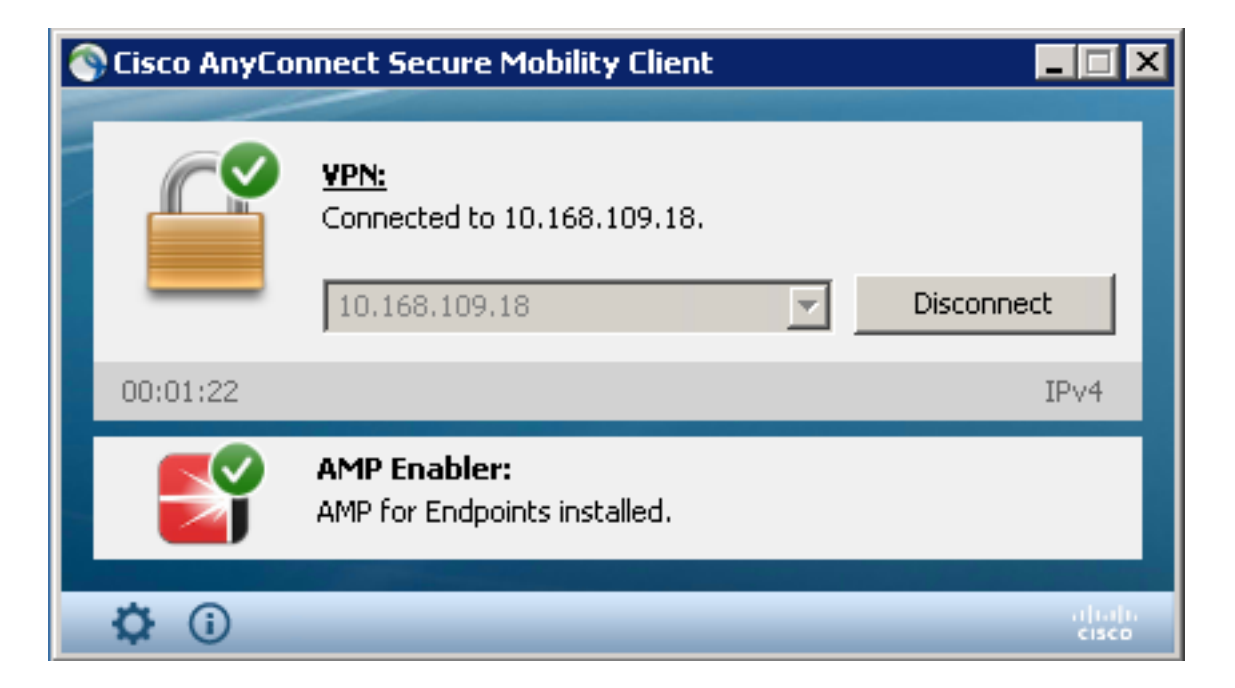

Der AMP Installer fügt dem Windows-Betriebssystem neue Treiber hinzu. Sie können den Befehl driverquery verwenden, um die Treiber aufzulisten.

| C:\Windows | \System32>di | riverquery  | /v   f | indstr immun | net      |               |        |         |
|------------|--------------|-------------|--------|--------------|----------|---------------|--------|---------|
| ImmunetPro | te ImmunetP  | rotectDrive | r Im   | munetProtect | Driver   | File System   | System | Running |
| OK         | TRUE         | FA          |        |              |          |               |        |         |
| LSE        | 4,096        | 69,632      | 0      | 3/17/2017    | 5:04:20  | PM            |        |         |
| \??\C:\WIN | DOWS\System  | 32\Drivers\ | immune | tprotect.s 8 | 3,192    |               |        |         |
| ImmunetSel | fP ImmunetSe | elfProtectD | riv Im | munetSelfPro | tectDriv | / File System | System | Running |
| OK         | TRUE         | FA          |        |              |          |               |        |         |
| LSE        | 4,096        | 28,672      | 0      | 3/17/2017    | 5:04:08  | PM            |        |         |
| \??\C:\WIN | DOWS\System  | 32\Drivers\ | immune | tselfprote 8 | 8,192    |               |        |         |

### Schritt 8: Testen mit einer in einer Zombies-PDF-Datei enthaltenen Zeichenfolge

Testen Sie mit einer Eicar-Zeichenfolge, die in einer Zombies-PDF-Datei auf einem Testcomputer enthalten ist, um zu überprüfen, ob die schädliche Datei unter Quarantäne gestellt wurde.

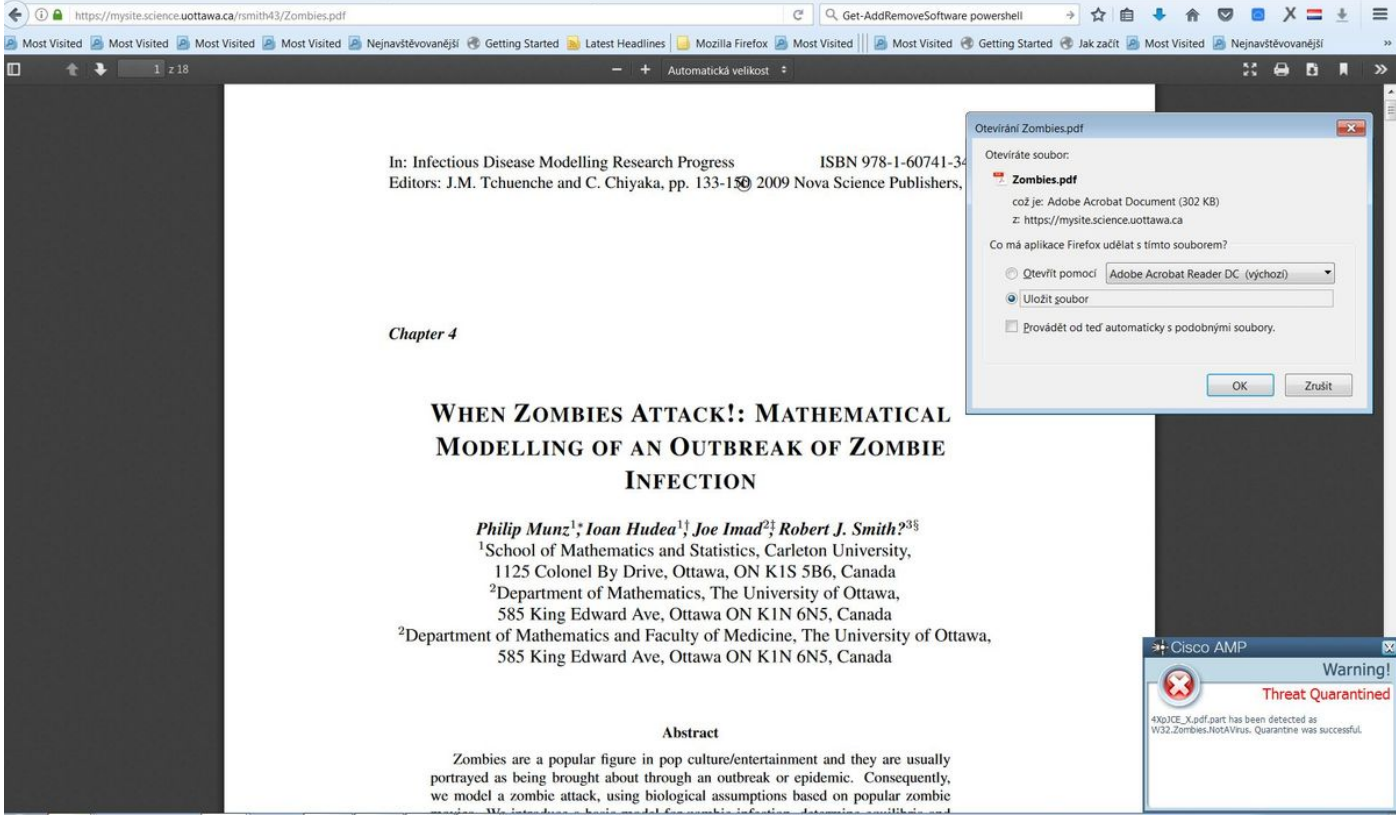

Zombies.pdf enthält eine Zeichenkette

### Schritt 9: Bereitstellungsübersicht

Auf dieser Seite finden Sie eine Liste der erfolgreichen und fehlgeschlagenen FireAMP-Connectors, die derzeit installiert sind. Sie können zu **Management > Deployment Summary** wechseln.

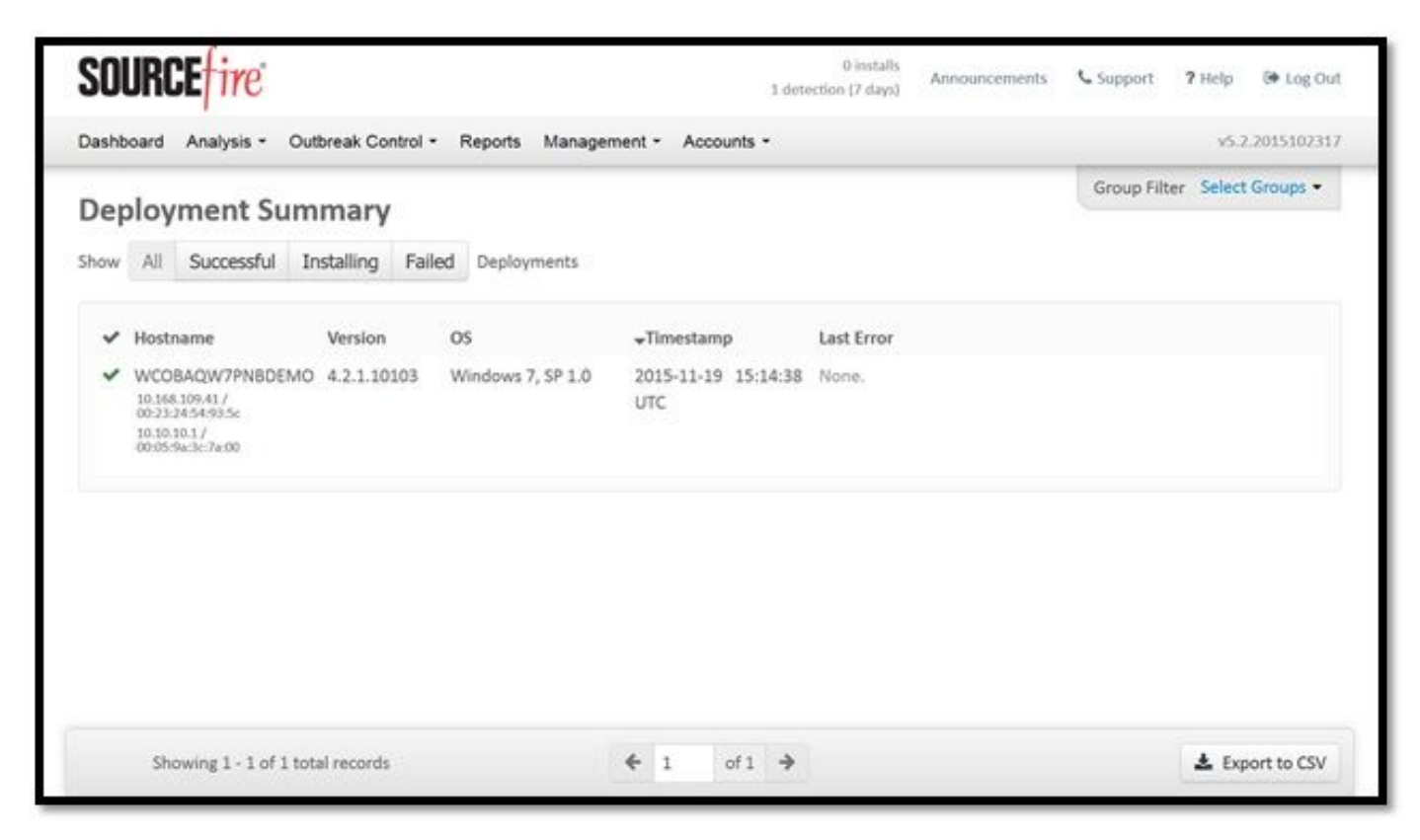

Schritt 10: Überprüfung der Threaderkennung

Zombies.pdf löste ein Quarantäne-Ereignis aus und schickte es an das AMP-Dashboard.

|                                                        | .amp.cisco.com/dashboard#/events/show/                                                                                                    |                                                                                                    |                     | CQ                  | Hledat     |               |                  | ¥ ■ ▼                 | n o           | • ^ =            | - 1 |
|--------------------------------------------------------|----------------------------------------------------------------------------------------------------|----------------------------------------------------------------------------------------------------|---------------------|---------------------|------------|---------------|------------------|-----------------------|---------------|------------------|-----|
| st Visited 📓 Most Visite                               | ed 🧕 Most Visited 🧕 Most Visited 🧕                                                                                                    | Nejnavštěvovanější 🖪 Getting Started 🌛 Latest Head                                                                                                    | dlines 🧧 Mozilla Fi | refox 🧕 Most Visiti | ed 📗 🙆 Mos | Visited 🛞     | Getting Started  | 🛞 Jak začít 📓 Most    | Visited 🧕 N   | Vejnavštěvovaněj | ŝí  |
|                                                        | cisco AME                                                                                                    | <sup>&gt;</sup> for Endpoints                                                                                                    | •                   | Announcements       | Support    | <b>?</b> Help | Account          | 🕞 Log Out             |               |                  |     |
|                                                        | Dashboard Analys                                                                                                    | is 🗸 Outbreak Control 🗸 Reports Manageme                                                                                                    | ent ~ Accounts ~    |                     | Search     |               |                  | Q                     |               |                  |     |
|                                                        | New AM<br>Version 1.3.1                                                                                                    | P for Endpoints Linux Connector<br>416 is now available. Learn more in the Official Relea                                                                                                    | ase Notes           | ×                   |            |               |                  |                       |               |                  |     |
| ashboard                                               | Consigner Frankling                                                                                                    | 0.00                                                                                                    | anitive Incidents   | 2                   |            |               |                  |                       |               |                  |     |
| ashboard Inbox                                         | Overview Events Heat Map                                                                                                    | 0 00                                                                                                    | gniuve incidente    | S                   |            |               |                  |                       |               |                  |     |
| - Filter: (New)  -                                     |                                                                                                    |                                                                                                    |                     |                     |            |               |                  | Se                    | lect a Filter |                  | 1   |
| Event Type All                                         | +                                                                                                    | Group All Grou                                                                                                    | sdr                 |                     |            |               |                  |                       | +             |                  |     |
| Filters Ad                                             | ld filters by clicking on the T icon in the<br>leek > Sort                                                                                                 | rvent details                                                                                                    |                     |                     |            |               |                  | Not Subscribed        | ~ Reset       | Save Filter A    | s   |
|                                                        |                                                                                                    |                                                                                                    |                     |                     |            |               |                  |                       |               |                  |     |
| DJANULIK-HYYPD.                                        | cisco.com detected 4XpJCE_X.pdf.part a                                                                                                    | s W32.Zombies.NotAVirus                                                                                                    |                     |                     |            | P)            | PP 100 Q         | uarantine: Successful | 2017-07       | 7-27 13:32:08 UT | C   |
| DJANULIK-HYYPD.     File Detection                     | cisco.com detected 4XpJCE_X.pdf.part a                                                                                                    | is W32.Zombies.NotAVirus                                                                                                    |                     |                     |            | <b>P</b>      |                  | uarantine: Successful | 2017-07       | 7-27 13:32:08 UT | TC  |
| DJANULIK-HYYPD. File Detection Connector Info          | cisco.com detected 4XpJCE_X.pdf.part a Detection Fingerprint (SHA-256)                                                                                     | s W32.Zombies.NotAVirus<br>TW32.Zombies.NotAVirus<br>T 00b32c34989bb002 O ~                                                                                                    |                     |                     |            | Ph C          |                  | uarantine: Successful | 2017-07       | 7-27 13:32:08 UT | гс  |
| DJANULIK-HYYPD. File Detection Connector Info Comments | cisco.com detected 4XpjCE_X.pdf.part a Detection Fingerprint (SHA-256) Filename                                                                            | s W32.Zombles.NotAVirus<br>▼W32.Zombles.NotAVirus<br>▼ 00b32c34989bb002                                                                                                    |                     |                     |            | <b>P</b> P    | 29 <b>(C)</b> 9  | uarantine: Successful | 2017-07       | 7-27 13:32:08 UT | rc  |
| DJANULIK-HYYPD. File Detection Connector Info Comments | cisco.com detected 4XpJCE,X.pdf.part a Detection Fingerprint (SHA-256) Filename Filepath                                                                   | W32.Zombies.NotAVirus           TW32.Zombies.NotAVirus           T 00b32c34989bb002           T 4XpjCE_X.pdf.part           C:\Users\djanulik\AppData\Local\Temp\4XpjC                                                                    | CE_X.pdf.part       |                     |            | (PP) (        | ₽₽ <b>(2</b> ) 9 | uarantine: Successful | 2017-07       | 7-27 13:32:08 UT | rc  |
| DJANULIK-HYYPD. File Detection Connector Info Comments | clsco.com detected 4XpJCE,X.pdf.part a<br>Detection<br>Filename<br>Filepath<br>File Size (bytes)                                                           | TW32.Zombles.NotAVirus           TW32.Zombles.NotAVirus           T00b32c34989bb002           T4xpjCE_X.pdf.part           C:\Users\djanulik\AppData\Local\Temp\4XpjC           309500                                                    | CE_X.pdf.part       |                     |            | PP C          | <b>₽₽ (Ω</b> ) Q | uarantine: Successful | 2017-07       | 7-27 13:32:08 UT | гс  |
| DJANULIK-HYYPD. File Detection Connector Info Comments | cisco.com detected 4XpJCE,X.pdf.part a<br>Detection<br>Filepartint (SHA-256)<br>Fileparth<br>Filepath<br>File Size (bytes)<br>Parent Fingerprint (SHA-256) | w32.Zombles.NotAVirus           T W32.Zombles.NotAVirus           T 00b32c34989bb002           T 4XpjCE_X.pdf.part           C:\Users\djanulik\AppData\Local\Temp\4XpjC           309500           T 0fff6b175fdf32be                     | CE_X.pdf.part       |                     |            | ₽¥ [          | 90 ( <u>1</u>    | uarantine: Successful | 2017-07       | -27 13:32:08 UT  | rc  |
| DJANULIK-HYYPD. File Detection Connector Info Comments | clsco.com detected 4XpJCE X.pdf.part a<br>Detection Fingerprint (SHA-256) Filename Filepath File Size (bytes) Parent Fingerprint (SHA-256) Parent Filename | wW32.Zombles.NotAVirus           TW32.Zombles.NotAVirus           T00b32c34999bb002           T4XpJCE_X.pdf.part           C:\Users\djanulik\AppData\Local\Temp\4XpJC           309500           T0fff6b175fdf32be           Tfirefox.exe | CE_X.pdf.part       |                     |            | ∎v C          |                  | uarantine: Successful | 2017-07       | -27 13:32:08 UT  | rc  |

Quarantäne-Ereignis

## Zusätzliche Informationen

Um Ihr AMP-Konto zu erhalten, können Sie sich für die ATS University anmelden. Sie erhalten eine Übersicht über die AMP-Funktionen in LAB.

## Zugehörige Informationen

- Konfigurieren von AMP Enabler
- Technischer Support und Dokumentation Cisco Systems